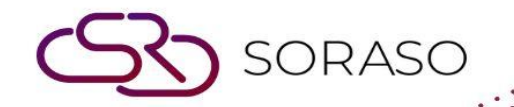

# Hướng dẫn sử dụng

### PMS-Manage Users | Hướng dẫn người dùng

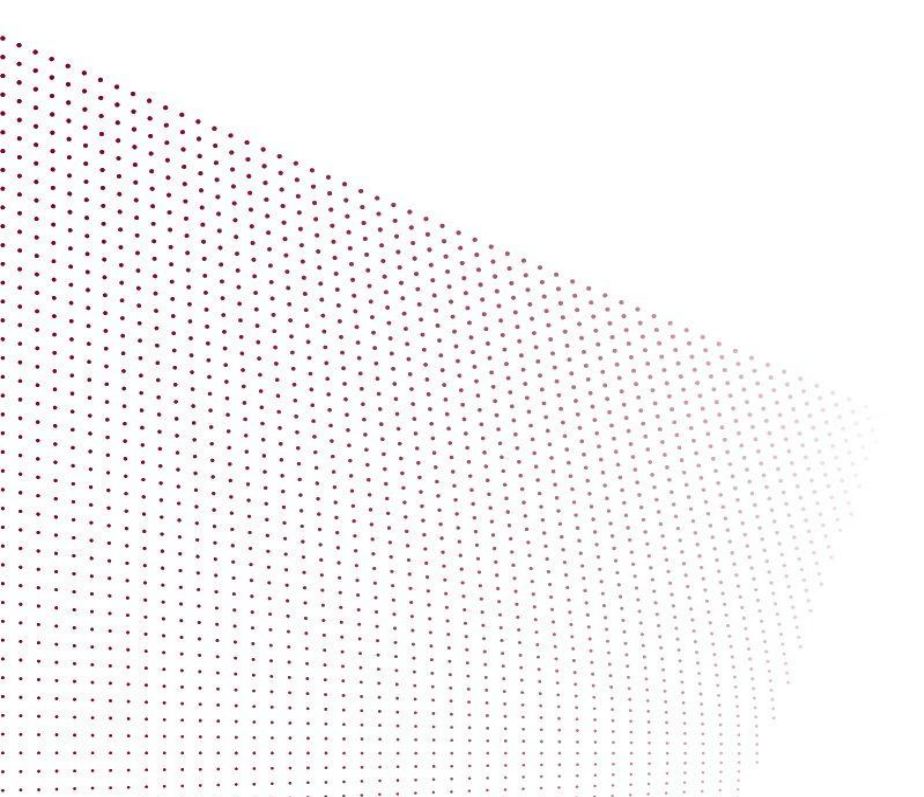

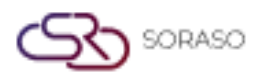

| Version :      | 10.02        |
|----------------|--------------|
| Last Updated : | 17 June 2025 |
| Author :       | QA Team      |

## MỤC LỤC

| Cấu hình quyền truy cập | 03 |
|-------------------------|----|
| Đăng ký người dùng      | 04 |
| Quản lý người dùng      | 06 |

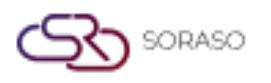

#### 1. Tổng quan

Hướng dẫn sử dụng PMS – Manage Users cung cấp các hướng dẫn về cách quản lý quyền người dùng và quyền truy cập hệ thống, bao gồm tạo và chỉnh sửa tài khoản người dùng, phân công vai trò và cấp quyền truy cập vào các chức năng của hệ thống. Tài liệu được trình bày rõ ràng theo từng bước, kèm ví dụ thực tế để dễ áp dụng trong công việc hàng ngày.

#### 2. Cấu hình quyền truy cập

Tính năng này có sẵn trong **Core > Security > Rights,** chức năng này cho phép nhân viên quản lý quyền và quyền truy cập cho các chức năng khác nhau trong hệ thống.

Để thực hiện thao tác:

- 1. Chọn Chain.
- Nhấn New để tạo quyền mới.
  Nhấn Edit để chỉnh sửa quyền đã có (khi quyền đã tồn tại).
- 3. Nhấn Export để xuất danh sách quyền.
- 4. Nhập thông tin bắt buộc (Mã quyền, Tên quyền, Đơn vị kinh doanh, Bộ phận, v.v.)
- 5. Đặt trạng thái thành **Open**.
- Nhấp để gán quyền truy cập cho các chức năng trong hệ thống. Nhấn Save để xác nhận cấu hình quyền. Nhấn Cancel để hủy thao tác và đóng cửa sổ.

× **Right Setup** Chain Right Code \* Smartfinder + Language Right Name \* Default Business Unit \* Department Division \* Position Select Division Select Position Ŧ Select Business Unit -Select Department Status Status **Business Unit** CORE PMS POS ARS EVENT SORASO SPA VENUE PCS Feature Input Output Submit Change Approve Select All Security Save Cancel

**Lưu ý**: Đảm bảo tất cả thông tin bắt buộc, đặc biệt là mã quyền và tên quyền, được điền chính xác để tránh các sự cố liên quan đến quyền truy cập.

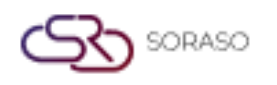

#### 3. Đăng ký người dùng

Tính năng này có sẵn trong **Core > Security > Users,** chức năng này cho phép nhân viên quản lý người dùng và phân quyền, gán vai trò phù hợp.

Để thực hiện thao tác:

- Nhấn New để tạo người dùng mới. Nhấn Export để xuất thông tin người dùng.
- 2. Nhập các thông tin bắt buộc (Mã thành viên, Thông tin cá nhân, Hợp đồng, Công việc, v.v.)
- 3. Chọn **Chain**, Quyền truy cập (**Right**) và Quyền truy cập khách sạn (**Hotel Access Rights**) để gán quyền phù hợp cho hoạt động khách sạn .
- Nhấn Save để xác nhận cấu hình người dung. Nhấn Cancel để hủy thao tác và đóng cửa sổ.

| User Sign Up         |                 |   |               | ×              |
|----------------------|-----------------|---|---------------|----------------|
| Member Code *        | Picture *       |   | Expiry Date * |                |
|                      |                 |   | 17/06/2025    | stanta<br>1111 |
|                      |                 |   |               |                |
| Personal Information |                 |   |               |                |
| Title *              | First Name *    |   | Last Name *   |                |
| ·                    |                 |   |               |                |
| Nickname *           | Date Of Birth * |   |               |                |
|                      | 17/06/2025      |   |               |                |
| Contact Information  |                 |   |               |                |
| Email *              | Phone *         |   | Address *     |                |
|                      |                 |   |               |                |
| Country *            | City *          |   | Zip Code *    |                |
| •                    | -               | - |               |                |
| Facebook             | Line            |   |               |                |
|                      |                 |   |               |                |
| Work                 |                 |   |               |                |
|                      |                 |   | Save          |                |

|                            |   |              |   |            | OA Team |
|----------------------------|---|--------------|---|------------|---------|
| Lleen Cinn Lln             |   |              |   | Author :   | QATCall |
| user sign up               |   |              |   |            |         |
| Work                       |   |              |   |            |         |
| Position *                 |   | Department * |   | Division * |         |
|                            | - |              | - |            |         |
| Permission                 |   |              |   |            |         |
| Chain                      |   | Right *      |   | Hotel      |         |
| No Select                  | ~ | No Select    | - |            |         |
| Users System Platform      |   |              |   |            |         |
|                            |   |              |   |            |         |
| Credit / Token Information |   |              |   |            |         |
| Wristband No.              |   |              |   |            |         |
|                            |   |              |   |            |         |
| Other                      |   |              |   |            |         |
| Comment                    |   |              |   |            |         |
|                            |   |              |   |            |         |
|                            |   |              |   |            |         |

**Lưu ý**: Đảm bảo tất cả các trường bắt buộc được điền chính xác và quyền truy cập khách sạn (**Hotel Access Rights**) được gán đúng theo vai trò của người dùng.

Nhấn **Copy** để sao chép mục đã chọn.

SORASO

- Nhấn Reset Password để đặt lại mật khẩu của người dung.
- Nhấn **Export** để xuất thông tin người dung.
- Nhấn **Suspend** để tạm thời vô hiệu hóa tài khoản người dung.
- Nhấn **Reset Passcode** để đặt lại mã truy cập của người dung.

| ← Main Operation |         |         |                |            |           |                                                                                                    |          | Q EN B 隆 🔅                     |       |
|------------------|---------|---------|----------------|------------|-----------|----------------------------------------------------------------------------------------------------|----------|--------------------------------|-------|
| •                | Сору    | Þ       | Reset Password | Export     | Suspend   | P Reset Passcode                                                                                                    |          | 1-12 of 12                     | - F.: |
| Member code      |         | Picture | Expired        | First Name | Last Name | Nickname                                                                                                    | Birthday | Email                          | Phon  |
| utility          | 0       | -       | 01/11/2026     | 100        | 1         | and the second second sec |          | additional in our              | 100   |
| <u>QA01</u>      | 0       | 0       | 15/03/2026     | 100        | 1000      |                                                                                                    |          | Berline with the Stanlager     |       |
| <u>QA02</u>      | $\odot$ | QA      | 15/03/2026     | 10         | 1.00      | 1.1.1                                                                                                    |          | a linear design in the         |       |
| <u>SK01</u>      | 0       | ar      | 15/07/2024     | 100        | 1000      |                                                                                                    |          | sense one of the second second | 100   |
| <u>QA03</u>      | $\odot$ | 1       | 15/03/2026     | 1000       | i.        | increase in the                                                                                                    |          |                                |       |
| 001              | $\odot$ | 0       | 19/07/2025     | 1000       | 10        | Harr                                                                                                    |          | and the state of               | 100   |
| IMP001           | $\odot$ | 0       | 01/11/2026     | 1000       | 18        | in the second                                                                                                    |          | second in the size             | 1.0   |
| <u>T001</u>      | 0       | 0       | 01/11/2026     | 100        | 10        | ilense .                                                                                                    |          | termine from the second        |       |
| <u>QA1234</u>    | 0       | QA      | 15/11/2024     | 10         | 1828      | in the second                                                                                                    |          | and distanting the             | 100   |
| <u>QA1235</u>    | 0       | QA      | 30/04/2025     | 101        | (837)     | Section -                                                                                                    |          | and the second                 | 100   |
| <u>QA04</u>      | 0       | 6       | 29/05/2026     | 100        |           | in a                                                                                                    |          | ner some skinkling ber         | 100   |
| QA05             | Ø       | 0       | 29/05/2026     | 10000      | 11        | inter-                                                                                                    |          | and second defined on          |       |

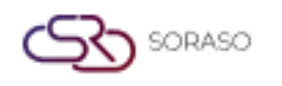

#### 4. Quản lý người dùng

Tính năng này có sẵn trong **PMS > PMS Manager > Manage users**, chức năng này cho phép nhân viên quản lý chức danh và quyền truy cập của người dùng.

Để thực hiện thao tác:

- 1. Nhấn Sync Data để đồng bộ dữ liệu người dung.
- Nhấn Staff Code để quản lý chức danh của người dung.
  Nhấn Delete để xóa người dùng hoặc bản ghi đã chọn khỏi hệ thống.
- 3. Chọn Position để gán quyền truy cập cho các chức năng khác nhau.
- Đặt trạng thái thành Open.
  Nhấn Confirm để hoàn tất thiết lập người dung.
  Nhấn Cancel để hủy thao tác và đóng cửa sổ.

| User Setup            |                                                                                                    |               | × |
|-----------------------|----------------------------------------------------------------------------------------------------|---------------|---|
| Staff Code            |                                                                                                    | Staff Name    |   |
| 3802                  |                                                                                                    | SAIPARN SP.   |   |
| Wristband Expiry Date |                                                                                                    | Wristband No. |   |
|                       | in the second second se |               |   |
| Location              |                                                                                                    |               |   |
| Please Select         | *                                                                                                    |               |   |
| Cashier Maid          |                                                                                                    | Salesman      |   |
| Therapist 🗸 Waiter    |                                                                                                    |               |   |
| Status                |                                                                                                    |               |   |
|                       |                                                                                                    |               |   |
|                       |                                                                                                    |               |   |
|                       |                                                                                                    | Save Cancel   | ] |

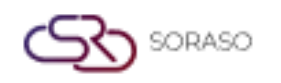

- **Cashier**: Xử lý thanh toán và các giao dịch.
- Maid: Quản lý việc dọn dẹp và bảo trì phòng.
- Salesman: Tiếp thị và quản lý đơn đặt hàng của khách hang.
- **Therapist**: Cung cấp các dịch vụ spa hoặc chăm sóc sức khỏe.
- Waiter: Phục vụ thức ăn và đồ uống cho khách (POS).
- Nhấn Reset Passcode để đặt lại mã truy cập của người dùng

| 围 | PMS         |             |         |              |              | Q            | 15 J         | an 2025 13:36<br>All Day | 1 🥙 🥵 🙆       | 🗠 🛍 🗒 EN        | в 🗽 💿 🌍    |
|---|-------------|-------------|---------|--------------|--------------|--------------|--------------|--------------------------|---------------|-----------------|------------|
|   | Sync Staff  | Title Setup |         |              |              |              |              |                          |               |                 |            |
| G | Sync Data   |             |         |              |              |              |              |                          |               |                 | 1-50 of 62 |
|   | Staff Code  | Staff Name  | Cashier | Maid         | Saleman      | Therapist    | Waiter       | Expiry Date              | Wristband No. | Location Name   | Status     |
|   | <u>12</u>   | 1000        | ~       | ~            | $\checkmark$ |              | ~            |                          |               |                 |            |
|   | 3792        | 10.000      | ~       | ~            |              |              | ~            | 31/01/2025               | 2025010001    | Samut Songkhram |            |
|   | <u>3793</u> | 10.00       |         | ~            | ~            | $\checkmark$ |              | 31/01/2025               | 2025010002    | Samut Songkhram |            |
|   | <u>3794</u> | here and    |         | ~            | ~            | $\checkmark$ | ~            | 01/03/2025               | 4675982135    | Samut Songkhram |            |
|   | 3795        | Sector 1    | ~       |              |              |              | ~            |                          |               |                 |            |
|   | 3796        | 1.0.0       | ~       |              |              |              | ~            |                          |               |                 |            |
|   | <u>3797</u> | 10000       |         |              |              |              |              |                          |               |                 |            |
|   | 3798        | 100.00      |         |              |              |              |              |                          |               |                 |            |
|   | 3799        | 10.00       | ~       | ~            | ~            | $\checkmark$ | ~            | 28/12/2024               | 0987654321    | Samut Songkhram |            |
|   | 3800        | 10 March 10 |         |              |              |              |              |                          |               |                 |            |
|   | 3801        | 100         | ~       | $\checkmark$ |              |              | $\checkmark$ |                          |               |                 |            |
|   | 3802        | 10000       | ~       | ~            |              |              | ~            |                          |               | Nonthaburi      |            |
|   | <u>648</u>  | 1.00        | ~       | ~            |              |              | ~            |                          |               |                 |            |
|   | <u>649</u>  |             | ~       |              |              |              | ~            |                          |               |                 |            |

Lưu ý: Hãy chọn đúng chức danh để gán quyền truy cập phù hợp cho từng người dùng.